ООО «СИСТЕЛ»

# ОИК «Систел». АРМ Диспетчера РУКОВОДСТВО АДМИНИСТРАТОРА

На 16 листах

Москва - 2024 г.

# СОДЕРЖАНИЕ

| І ОБЩИЕ СВЕДЕНИЯ                                      |   |
|-------------------------------------------------------|---|
| 1.1 Общие сведения и назначение                       | 3 |
| 1.2 ТРЕБОВАНИЯ К АППАРАТНО-СИСТЕМНОМУ ОБЕСПЕЧЕНИЮ     | 4 |
| 1.3 ТРЕБОВАНИЯ К КВАЛИФИКАЦИИ СИСТЕМНОГО ПРОГРАММИСТА | 5 |
| 2 ПРОЦЕДУРЫ ПО ОБСЛУЖИВАНИЮ                           | 6 |
| 2.1 Регулярные процедуры                              | 6 |
| 3 АДМИНИСТРИРОВАНИЕ                                   | 7 |
| 4 УСТАНОВКА ПРОГРАММЫ                                 | 8 |
| 5 СОСТАВ ПРОГРАММЫ                                    |   |
| 5 ЗАПУСК ПРОГРАММЫ                                    |   |
| 7 РАБОЧЕЕ ОКНО ПРОГРАММЫ                              |   |

### 1 ОБЩИЕ СВЕДЕНИЯ

В настоящем документе содержатся сведения о программе ОИК «Систел». АРМ Диспетчера (далее – АРМ Дисптчера).

#### 1.1 Общие сведения и назначение

APM Дисптчера является составной частью Оперативного информационного комплекса ОИК «СИСТЕЛ» (далее – ОИК «СИСТЕЛ»), построенного по клиент-серверной архитектуре, выполняющей функции клиента. Программа предназначена для решения задач диспетчерского/технологического управления электрическими сетями с помощью мнемосхем, таблиц, графиков, журналов.

Функциональная схема программы АРМ Диспетчер приведена на рисунке 1.

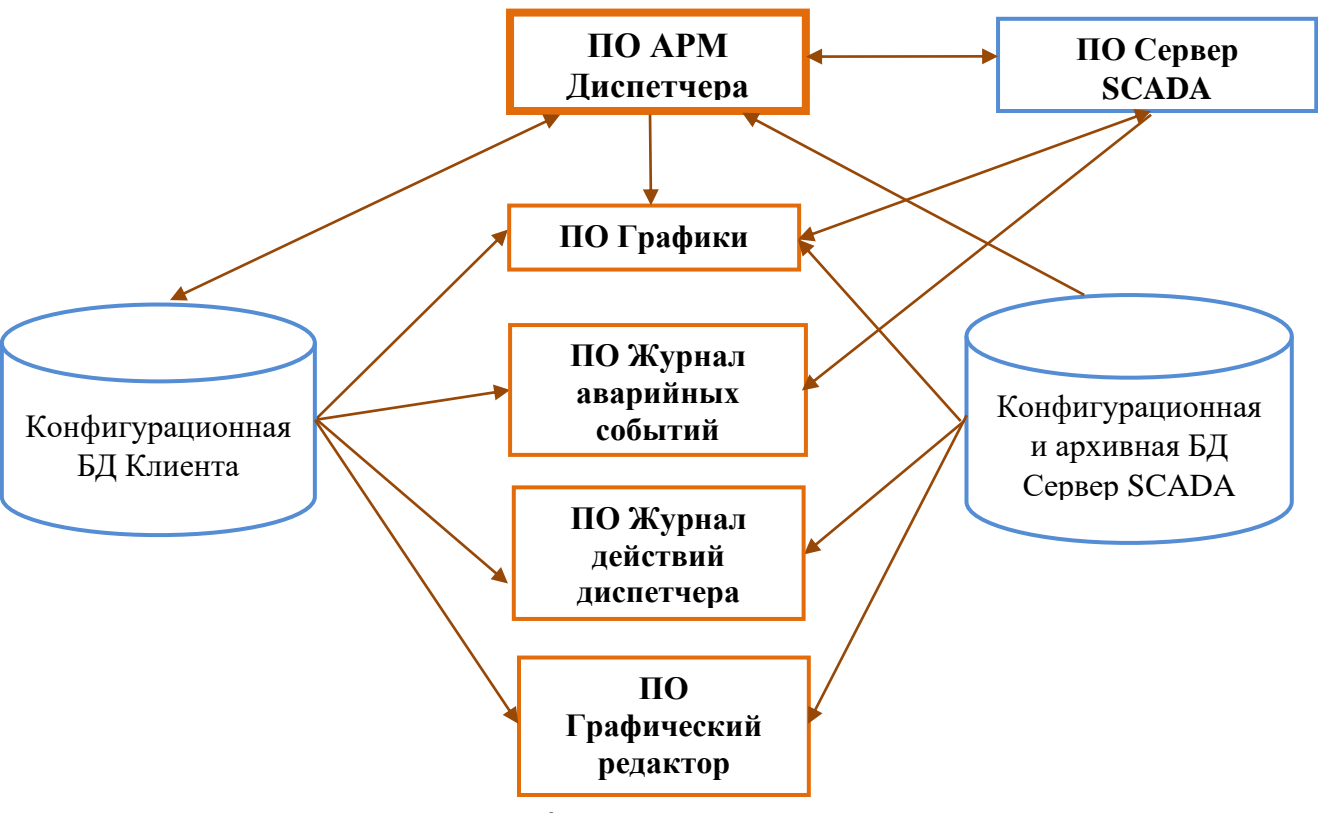

Рисунок 1 – Функциональная схема программы

В процессе работы программа АРМ Диспетчера получает данные от программы ОИК «Систел» Сервер SCADA (далее – Сервер SCADA) в режиме реального времени по протоколу TCP/IP. Программа формирует графические, текстовые, звуковые сообщения:

- о событиях, связанных с выходом значений контролируемых параметров из допустимого диапазона и со срабатыванием аварийно-предупредительной сигнализацией;
- с выдачей команд телеуправления и контролем их исполнения;
- о пропадании каналов связи.

АРМ Дисптчера обеспечивает:

- навигацию пользователя по мнемосхеме сети, быстрый поиск объектов электрической сети на мнемосхеме;
- выдачу команд телеуправления, отображение паспортных данных по оборудованию; вывод на печать экранных графических форм, нормативной и справочной информации.

АРМ Дисптчера представляет собой программу, состоящую из набора компонентов: исполняемых файлов, динамически подключаемых библиотек, конфигурационных файлов и баз данных.

### 1.2 Требования к аппаратно-системному обеспечению

Таблица 1 - Требования к аппаратно-системному обеспечению APM Диспетчера

| №<br>п/п | Параметр                | Значение                                                                          |
|----------|-------------------------|-----------------------------------------------------------------------------------|
| 1.       | Процессор               | Процессор – Intel<br>Тактовая частота – не менее 3 ГГц;<br>Число ядер – 4 и более |
| 2.       | Оперативная память      | Объем ОЗУ – 8 Гб и более                                                          |
| 3.       | Объем жесткого<br>диска | От 1 Тб (два диска)                                                               |

| №<br>п/п | Параметр                      | Значение                                           |
|----------|-------------------------------|----------------------------------------------------|
| 4.       | Видеосистема                  | Графический процессор – nVidia<br>Память – от 1 Гб |
| 5.       | Количество портов<br>Ethernet | 2                                                  |

Таблица 1 - Требования к программному обеспечению

| №<br>п/п | Параметр                | Значение                                       |
|----------|-------------------------|------------------------------------------------|
| 1.       | Операционная<br>система | Astra Linux                                    |
| 2.       | СУБД                    | PostgreSQL 13.8 или более поздние версии       |
| 3.       | Драйверы                | PostgreSQL ODBC Driver                         |
| 4.       | Библиотеки              | Microsoft Visual C++ Redistributable 2015-2022 |
| 5.       | Офис                    | Офисный пакет LibreOffice                      |

### 1.3 Требования к квалификации системного программиста

Системным программистом, в контексте данного руководства, является пользователь с правами системного администратора, который должен иметь опыт профессиональной работы с Astra Linux.

## 2 ПРОЦЕДУРЫ ПО ОБСЛУЖИВАНИЮ

#### 2.1 Регулярные процедуры

В процессе штатной работы в составе автоматизированной системы диспетчерского/технологического управления необходимо проводить работы программы. Если коэффициент мониторинг загрузки превышает 70% процессоров течение 1 (одной) минуты В И коэффициент потребления оперативной памяти превышает 80%, то этот факт является основанием для анализа корректности конфигурационной БД. В случае, если такая проблема является систематической, то это может быть основанием для увеличения ресурсов вычислительных средств АСДУ/АСТУ.

### 3 АДМИНИСТРИРОВАНИЕ

В процессе работы APM Диспетчера взаимодействует с программами Сервер SCADA и СУБД PostgreSQL, использует файлы, содержащие графические экранные формы, и звуковые файлы, воспроизводимые при возникновении событий, формируемых программой.

До начала работы с программой необходимо подготовить конфигурауионые базы данных.

## 4 УСТАНОВКА ПРОГРАММЫ

Программа АРМ Диспетчера является портативной и поставляется в виде архива с файлами (gredRun.tar.gz).

Для того чтобы установить программу АРМ Диспетчера нужно выполнить следующие шаги:

- распаковать архив,
- в файловом менеджере щелчком правой кнопкой мыши по архиву вызвать контекстное меню (см. рисунок 2), и выбирать пункт «Распаковать», далее выбрать «Распаковать в эту папку».

| Открыть<br>Открыть в новой вкладки<br>Открыть в новой панели<br>Открыть с помощью | e            |                        |              |
|-----------------------------------------------------------------------------------|--------------|------------------------|--------------|
| Отправить                                                                         | >            |                        |              |
| 🚯 Распаковать                                                                     | >            | 🚯 Распаковать в эту па | апку         |
| Действия                                                                          | >            | 🚯 Распаковать в        |              |
| Копировать путь                                                                   | Ctrl+Shift+C | 🚯 Распаковать во влох  | кенную папку |
| 🗐 Копировать                                                                      | Ctrl+C       |                        |              |
| 🔀 Вырезать                                                                        | Ctrl+X       |                        |              |

Рисунок 2 – Распаковка архива

Папка содержит все необходимые для работы файлы, для запуска программы используется файл exec.sh (см. рисунок 3).

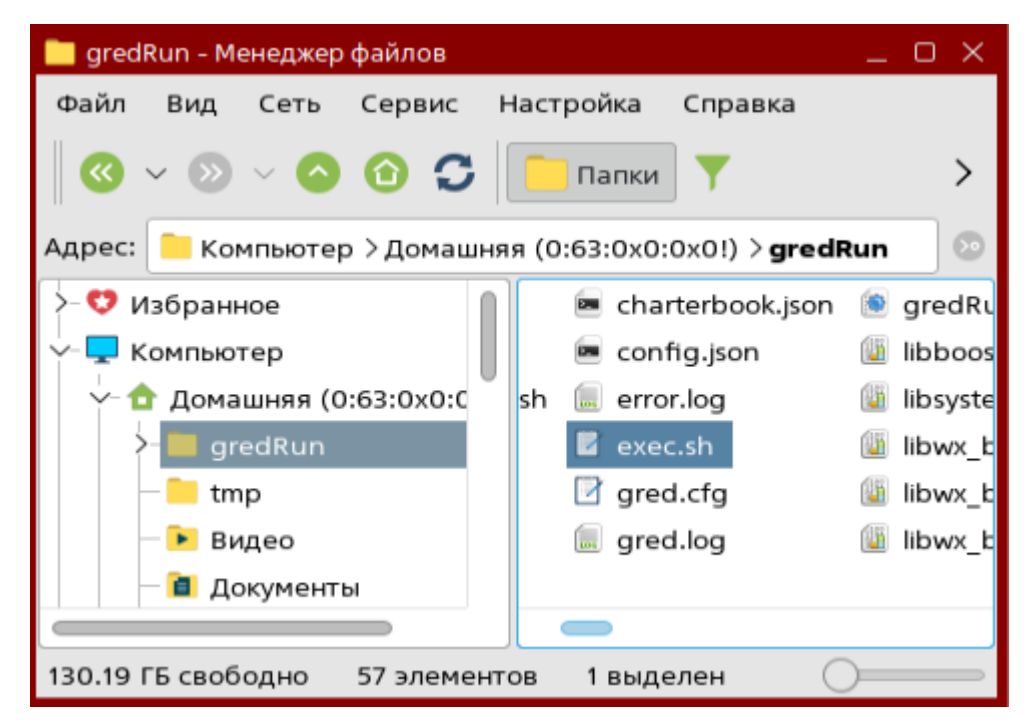

Рисунок 3 – Распакованный архив с файлами программы

### 5 СОСТАВ ПРОГРАММЫ

В состав программы APM Диспетчера входят: исполняемый файл exec.sh, конфигурационные файлы, лог-файлы, библиотеки, файлы json для хранения структурированных данных, файлы для отображения плакатов (рисунок 5).

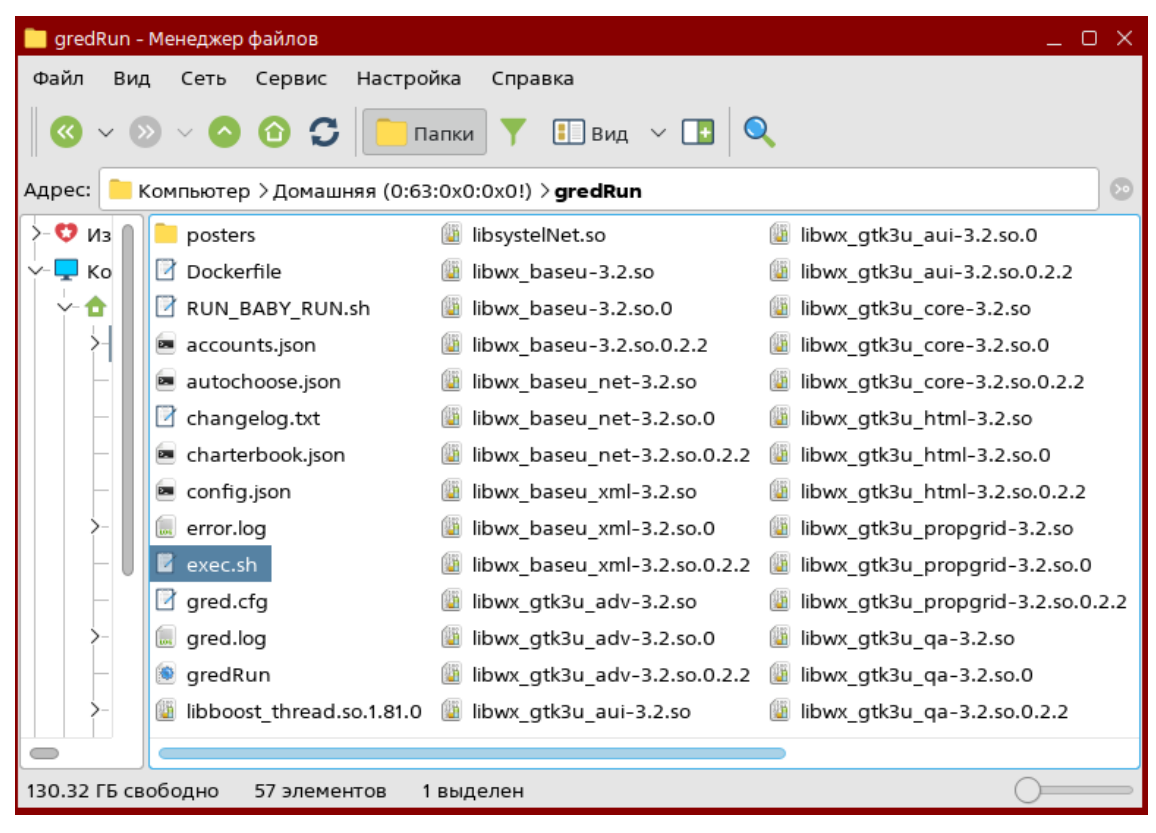

Рисунок 5 – Файлы программы АРМ Диспетчера

### 6 ЗАПУСК ПРОГРАММЫ

Для начала работы с АРМ Диспетчера необходимо осуществить запуск программы двойным кликом мыши по исполняемому файлу программы exec.sh.

В терминале будет запущен скрипт необходимый для выполнения программы и появится окно авторизации (см. рисунок 6).

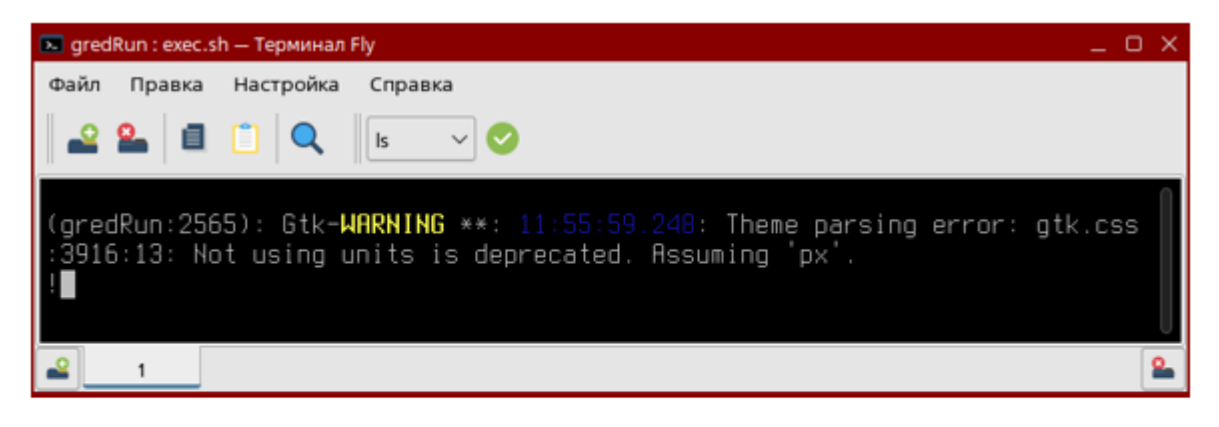

| 🚀 СисТел |                |
|----------|----------------|
|          |                |
| Логин:   | disp           |
| Пароль:  | ••••••         |
|          | Сменить пароль |
|          | Настройки      |
|          | Вход Отмена    |

#### Рисунок 6 – Скрипт выполнения программы и окно авторизации

Кнопка «Настройки» открывает окно с параметрами для настройки сетевой конфигурации комплекса (рисунок 7). С его помощью

осуществляется настройка параметров доступа клиентских приложений к серверным компонентам:

- Сервер SCADA,
- система управления базами данных (СУБД).

| Настро | йки             | ×                               |
|--------|-----------------|---------------------------------|
| ние    | <b>I</b>        |                                 |
| м че   | Общие настройки | ; 172.16.50.136; 5432; postgres |
| одкл   | Имя             |                                 |
| Ē.     | Адрес           | 172.16.50.136                   |
|        | Порт            | 5432                            |
|        | Логин           | postgres                        |
|        | Пароль          | *****                           |
| ~      | Сервер          | ZerverDB_DEP; 172.16.50.136;    |
|        | Имя             | ZerverDB_DEP                    |
|        | Адрес           | 172.16.50.136                   |
|        | Порт            | 5432                            |
|        | Логин           | postgres                        |
|        | Пароль          | ****                            |
| ~      | ′ Клиент        | GredDB_DEP; 172.16.50.136; 54   |
|        | Имя             | GredDB_DEP                      |
|        | Адрес           | 172.16.50.136                   |
|        | Порт            | 5432                            |
|        | Логин           | postgres                        |
|        | Пароль          | *****                           |

Рисунок 7- Настройки сетевой конфигурации комплекса

В поле «Имя» должно быть указано имя используемой БД.

В поле **«Адрес»** необходимо указывать IP-адрес сервера баз данных.

В полях **«Логин»** и **«Пароль»** должны быть указаны стандартное имя пользователя PostgreSQL и пароль для доступа к СУБД.

После завершения настроек необходимо ввести логин и пароль для доступа к рабочему окну программы. Нажать кнопку **«Вход»**.

## 7 РАБОЧЕЕ ОКНО ПРОГРАММЫ

После запуска программа АРМ Диспетчер выводит главное рабочее окно (рисунок 8), предназначенное для представления данных с использованием русскоязычного графического интерфейса.

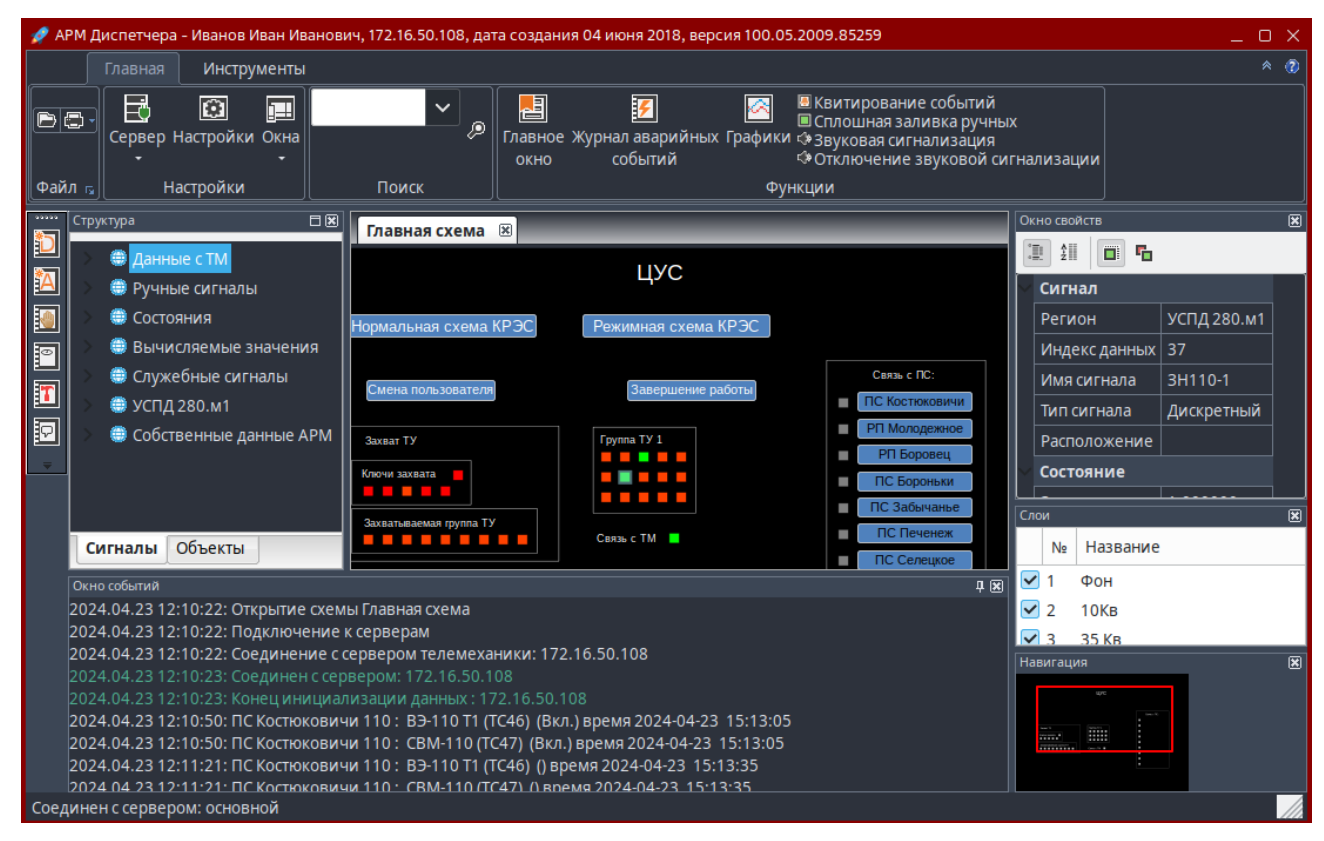

Рисунок 8 – Главное рабочее окно программы

Главное рабочее окно включает:

- ленту инструментов;
- заголовки окна в рабочей области;
- окна навигации по объектам управления и по параметрам этих объектов;
- рабочую область;
- окно вывода дополнительной информации;
- строку состояния;
- командные кнопки для выполнения различных функций.

В ленточном интерфейсе функции распределены по вкладкам. Некоторые функции перенесены в выпадающие меню (рисунок 9), появляющиеся при нажатии на дополнительную кнопку.

Кнопки вызова функций, которые нужны пользователю постоянно (например, **«Печать»**, **«Выбор схемы»**) вынесены на панель инструментов **«Файл»**.

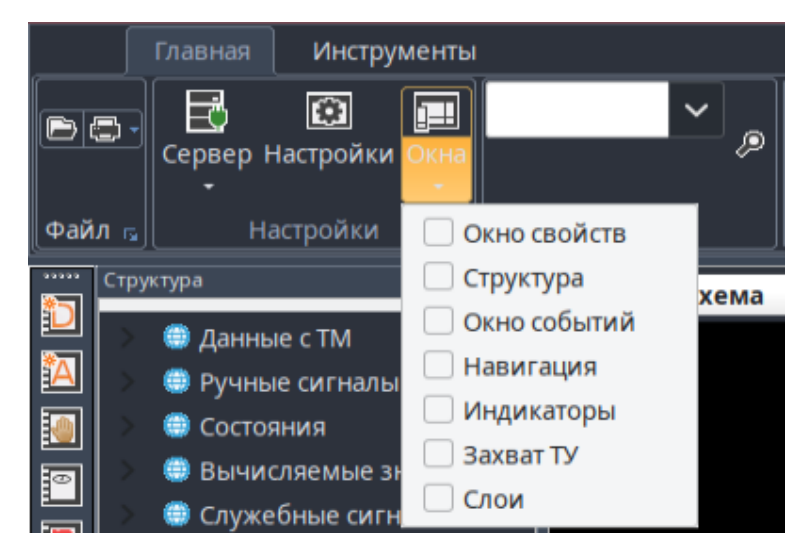

Рисунок 9 – Панель инструментов с выпадающим меню

Из программы АРМ Диспетчера можно осуществить вызов журналов с информацией по сигналам и событиям (рисунок 10):

- «Показать неквитированые TC»,
- «Показать неквитированые ТИ»,
- «Показать сигналы на ручном управлении»,
- «Показать снятые с контроля»,
- «Показать выведенные в ремонт»,
- «Последние сообщения».

| TO HOCK | итированные Т( |           |                    |                         |           |            | _ 0 ×      |
|---------|----------------|-----------|--------------------|-------------------------|-----------|------------|------------|
| Файл    | Настройки К    | витироват | љ все Фильтр       |                         |           |            | -          |
|         | Дата           | Время     | пс                 | Название сигнала (квит) | Положение | Дата тек.  | Время тек. |
| 1       | 2024-04-23     | 11:31:55  | ПС Костюковичи 110 | B3-110 T1 (TC46)        | Откл.     | 2024-04-23 | 18:13:43   |
| 2       | 2024-04-23     | 11:31:55  | ПС Костюковичи 110 | CBM-110 (TC47)          | Откл.     | 2024-04-23 | 18:13:43   |
| 3       | 2024-04-23     | 11:31:55  | ПС Костюковичи 110 | B3-110 T2 (TC48)        | Откл.     | 2024-04-23 | 18:13:43   |

| Райл Настройки Фильтр |            |          |                   |  |  |
|-----------------------|------------|----------|-------------------|--|--|
|                       | Дата       | Время    | пс                |  |  |
| 51                    | 2023-06-11 | 16:33:32 | ПС Печенеж-35     |  |  |
| 52                    | 2023-06-11 | 16:33:16 | ПС Печенеж-35     |  |  |
| 53                    | 2023-06-11 | 16:33:03 | ПС Печенеж-35     |  |  |
| 54                    | 2023-06-11 | 16:32:38 | ПС Печенеж-35     |  |  |
| 55                    | 2023-06-11 | 16:31:55 | ПС Самотевичи 35  |  |  |
| 56                    | 2023-06-11 | 16:31:37 | ПС Самотевичи 35  |  |  |
| 57                    | 2023-06-11 | 16:31:02 | ПС Самотевичи 35  |  |  |
| 58                    | 2023-06-11 | 16:30:45 | ПС Самотевичи 35  |  |  |
| 59                    | 2023-06-11 | 16:30:09 | ПС Самотевичи 35  |  |  |
| 60                    | 2023-06-11 | 16:17:07 | ПС Самотевичи 35  |  |  |
|                       | 1011 06 11 | 10.10.70 | DC Calleranium 36 |  |  |

Рисунок 10 – Примеры журналов

Для вывода сообщений о событиях, сгенерированных ПО «Сервер SCADA» предусмотрено тревожное окно (рисунок 11), которое располагается поверх всех окон и не имеет привязки к главному рабочему окну программы.

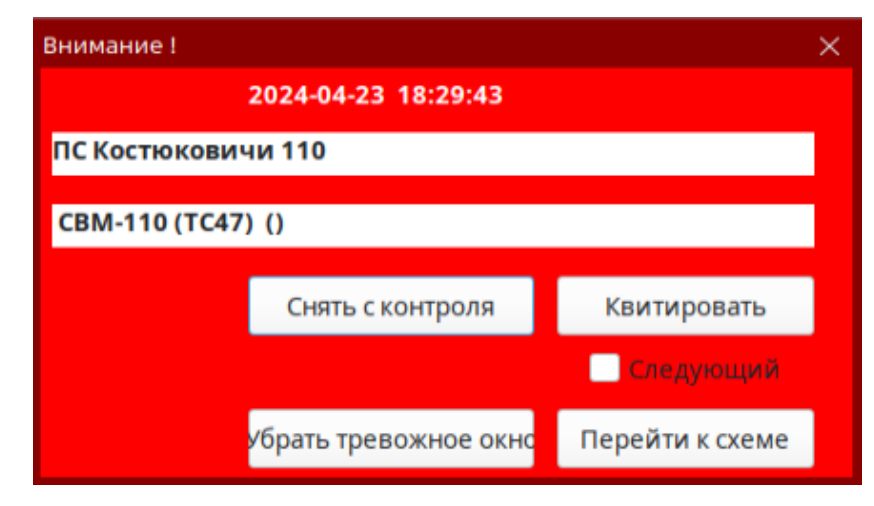

Рисунок 11- Пример тревожного окна

Кнопки тревожного окна предназначены для выполнения следующих действий:

- «Снять с контроля» события, генерируемые для данного сигнала, будут фиксироваться в архивной БД, но не будут отображаться в журнале ТИ, ТС, журнале последних сообщений, тревожном окне.
- «Квитировать» квитировать данное событие;
- «Убрать тревожное окно» закрыть окно тревог;
- «Перейти к схеме» выполнить переход к одной из мнемосхем, содержащих графическое изображение сигнала, с которым связано данное событие.
- Флаг «Следующий» имеет два состояния: «включено» и «отключено». Если опция включена, то рядом с названием отображается значок . При включенной опции «тревожное» окно будет открыто до тех пор, пока не будет нажата кнопка «Убрать тревожное окно». При отключенной опции «тревожное» окно будет автоматически закрыто, и вновь будет открыто, если поступит новое событие.